# LTB00929NAS3 TECHNICAL BULLETIN 13 Mar 2018

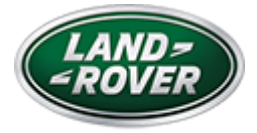

© Jaguar Land Rover North America, LLC

NOTE: The information in Technical Bulletins is intended for use by trained, professional Technicians with the knowledge, tools, and equipment required to do the job properly and safely. It informs these Technicians of conditions that may occur on some vehicles, or provides information that could assist in proper vehicle service. The procedures should not be performed by 'do-it-yourselfers'. If you are not a Retailer, do not assume that a condition described affects your vehicle. Contact an authorized Land Rover service facility to determine whether this bulletin applies to a specific vehicle.

### INFORMATION

This reissue replaces all previous versions. Please destroy all previous versions.

### Changes are highlighted in blue

### SECTION:

501-03: Body Closures

## SUBJECT/CONCERN:

Powered Tailgate Struts Not Fully Supporting The Tailgate

| AFFECTED VEHIC | CLE RANGE:  |      |                 |
|----------------|-------------|------|-----------------|
| MODEL:         | MODEL YEAR: | VIN: | ASSEMBLY PLANT: |

| MODEL:               | MODEL YEAR: | VIN:          | ASSEMBLY PLANT: |
|----------------------|-------------|---------------|-----------------|
| Discovery Sport (LC) | 2015-2018   | 500429-750813 | Halewood        |

## MARKETS:

NORTH AMERICA

## CONDITION SUMMARY:

### SITUATION:

On vehicles fitted with a powered tailgate, the tailgate lift struts may not support the tailgate in the full open position.

### CAUSE:

This may be caused by a reduction in the lift struts' supporting force.

### ACTION:

Should a customer express this concern, follow both the Workshop and Calibration Procedure below.

## PARTS:

| PART NUMBER | DESCRIPTION                              | QUANTITY |
|-------------|------------------------------------------|----------|
| LR006101    | Nylon clip                               | 9        |
| LR115493    | Tailgate - hands free & powered upper RH | 1        |
| LR115494    | Tailgate - hands free & powered upper LH | 1        |

## T00LS:

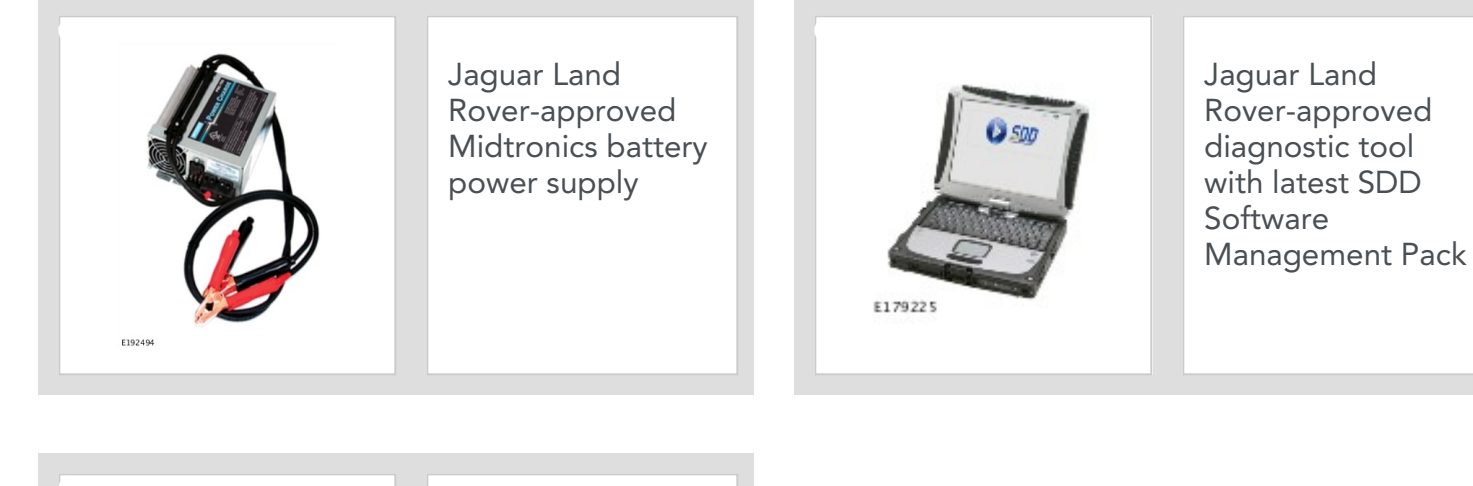

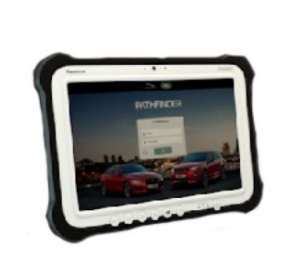

E208514

Jaguar Land Rover-approved diagnostic tool with latest PATHFINDER software

## WARRANTY:

## △ NOTES:

- Repair procedures are under constant review, and therefore times are subject to change; those quoted here must be taken as guidance only. Always refer to JLR claims submission system to obtain the latest repair time.
- The JLR Claims Submission System requires the use of causal part numbers. Labor only claims must show the causal part number with a quantity of zero.

| DESCRIPTION                   | SRO      | TIME (HOURS) | CONDITION CODE | CAUSAL PART |
|-------------------------------|----------|--------------|----------------|-------------|
| Tailgate strut - Pair - Renew | 76.28.32 | 0.2          | 63             | LR075419    |
| Tailgate strut - Calibration  | 86.95.08 | 0.2          | 63             | LR075419    |

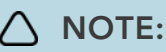

Normal Warranty procedures apply.

#### WORKSHOP PROCEDURE

<sup>1</sup> Open the tailgate.

Remove the Tailgate Trim Panel (see TOPIx Workshop Manual section 501-05: Interior Trim and Ornamentation - Liftgate Trim Panel).

#### 3

## △ NOTE:

Right-hand shown; left-hand similar.

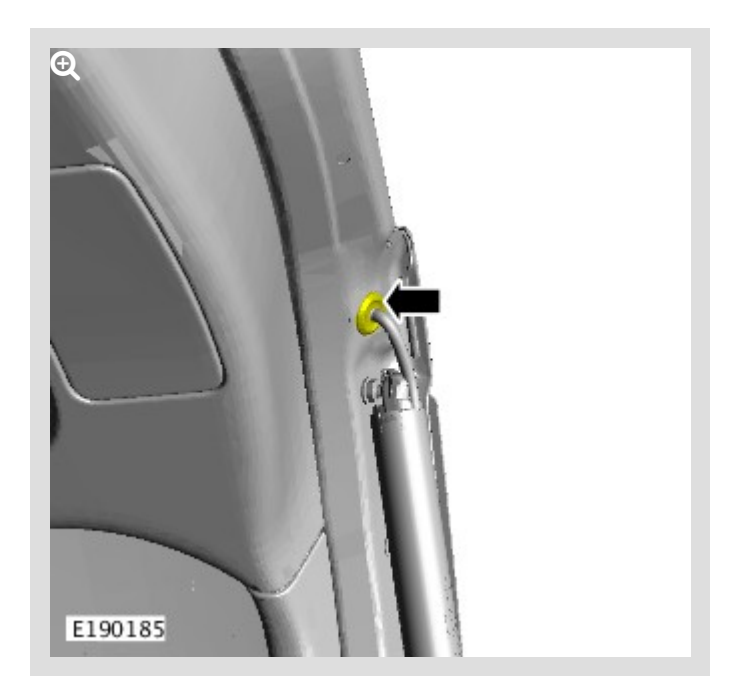

Position both grommets to one side.

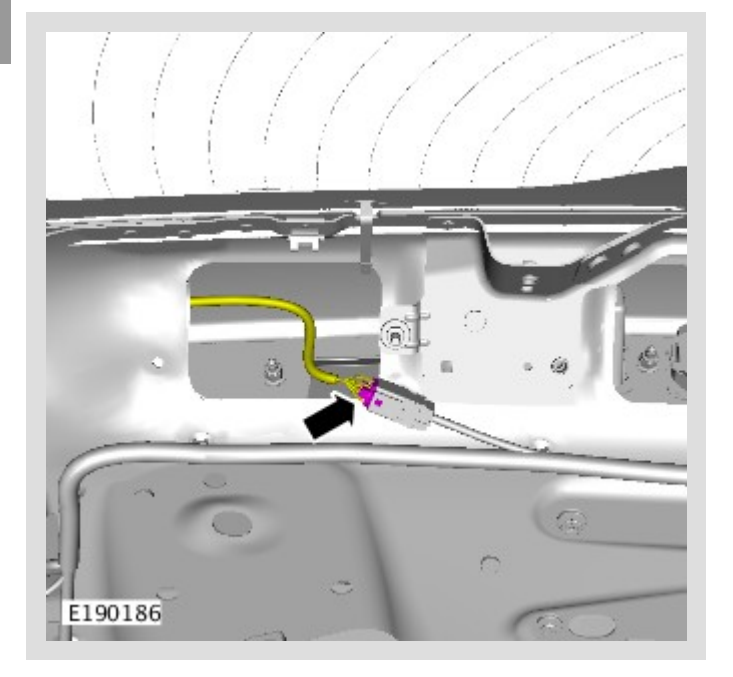

Disconnect both powered tailgate strut connectors.

## **WARNING**:

This step requires the aid of another technician.

## △ NOTE:

Right-hand shown; left-hand similar.

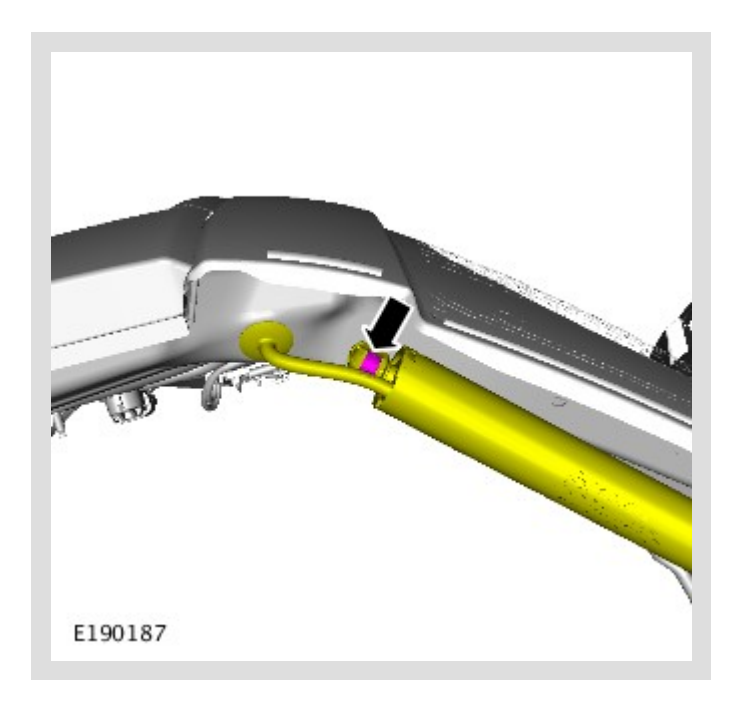

Remove the fasteners from the powered tailgate strut on the tailgate end.

6

### **WARNING**:

### This step requires the aid of another technician.

## △ NOTE:

Left-hand shown; right-hand similar.

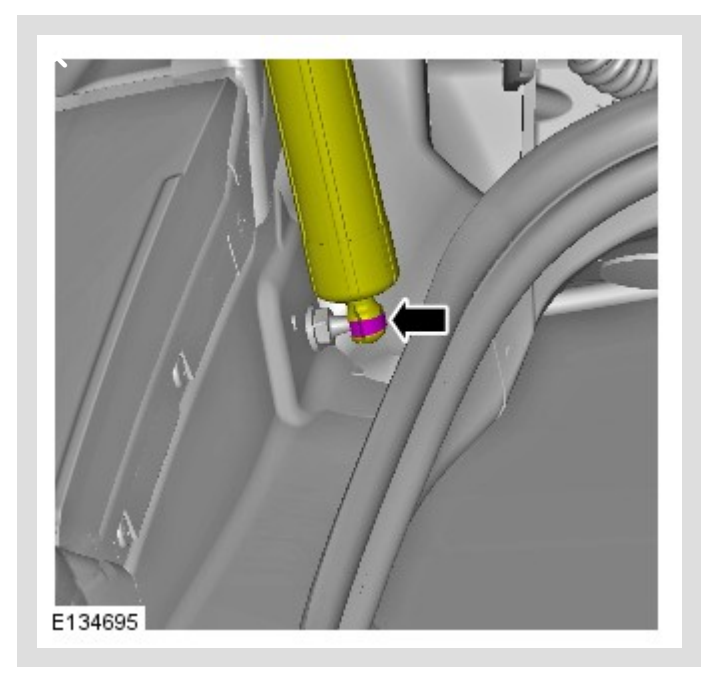

Remove the fasteners from the powered tailgate strut on the body end.

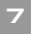

## △ NOTE:

Right-hand shown; left-hand similar.

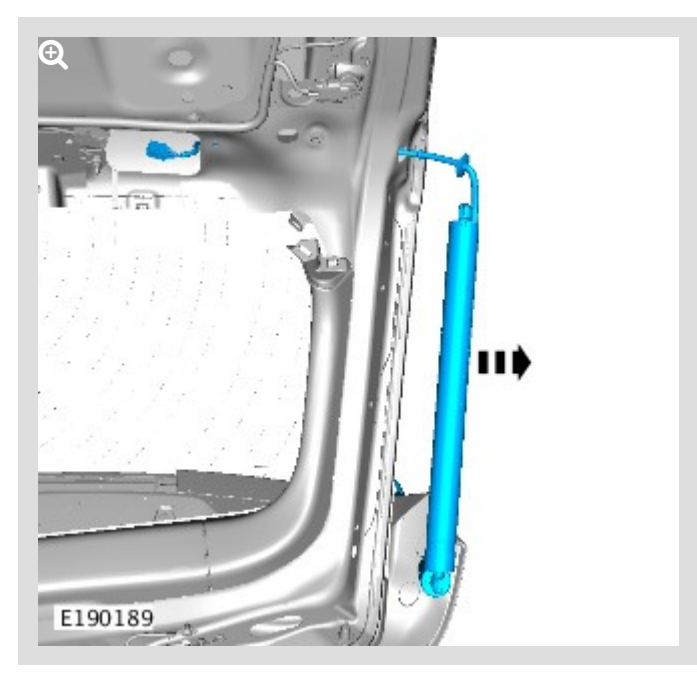

Remove and discard the powered tailgate strut.

#### -

### △ NOTE:

Date code format: YYYY/MM/DD.

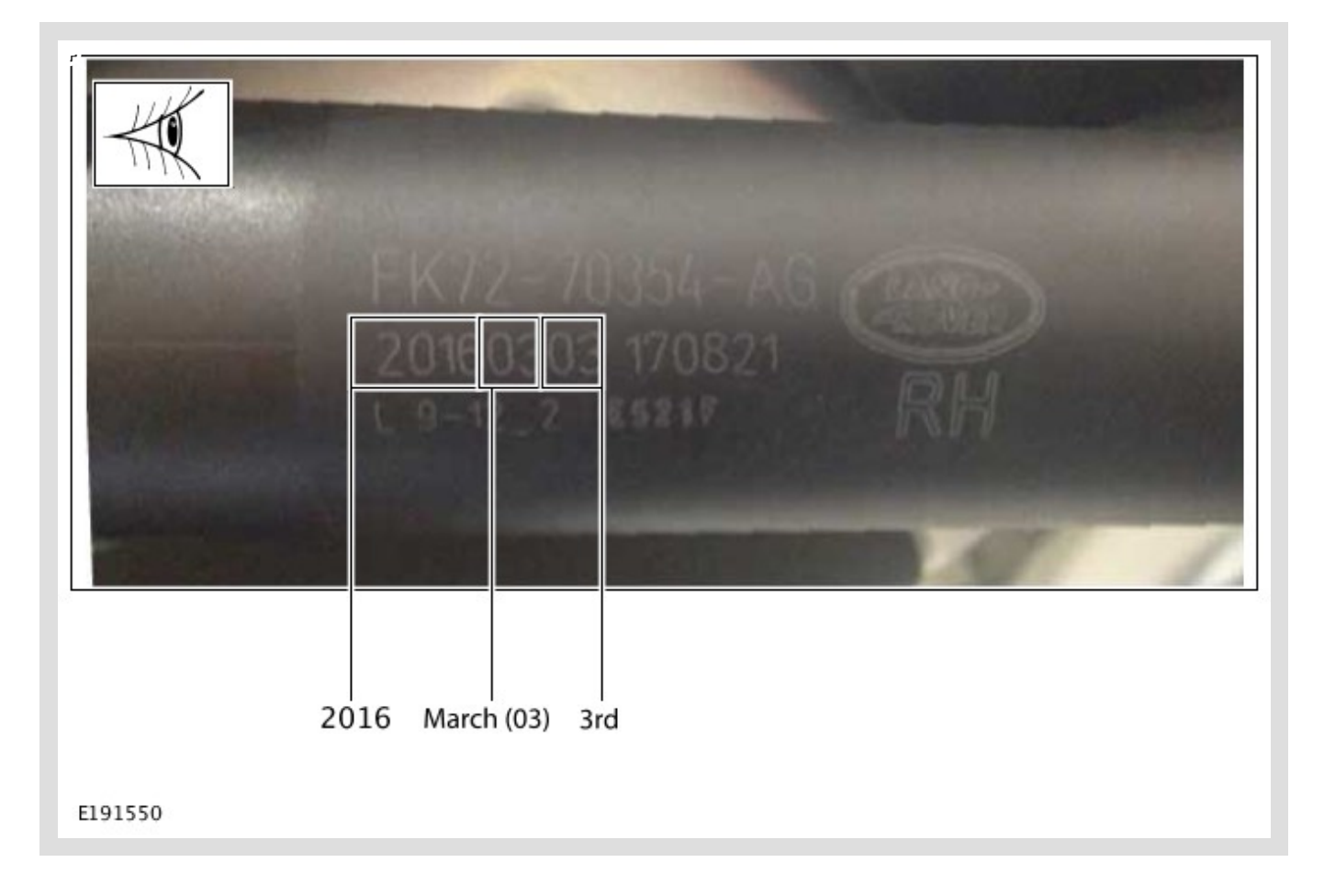

Check date code on new powered tailgate strut.

Use only powered tailgate struts with a date code after 20160107 (2016 January 07).

## △ NOTE:

Right-hand shown; left-hand similar.

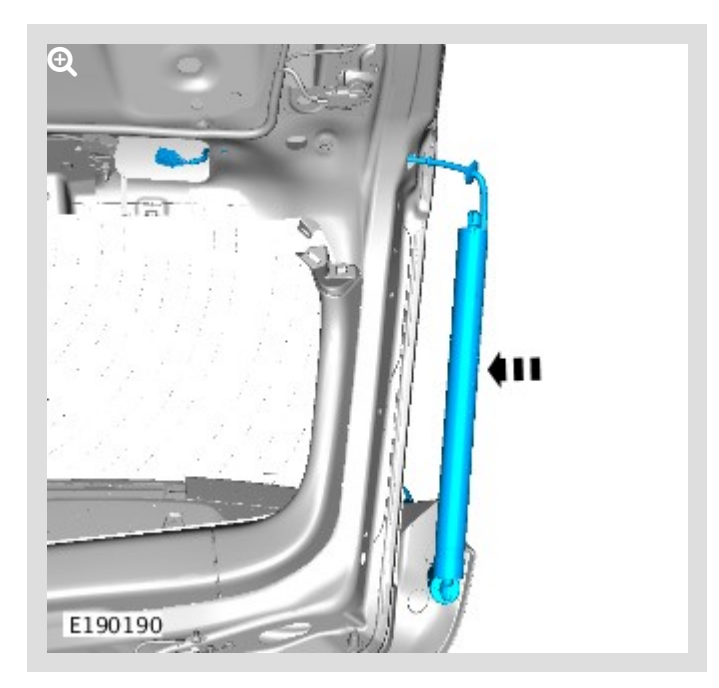

Install the new power tailgate strut.

## 10

 $\wedge$ 

### WARNING:

This step requires the aid of another technician.

### △ NOTE:

Left-hand shown; right-hand similar.

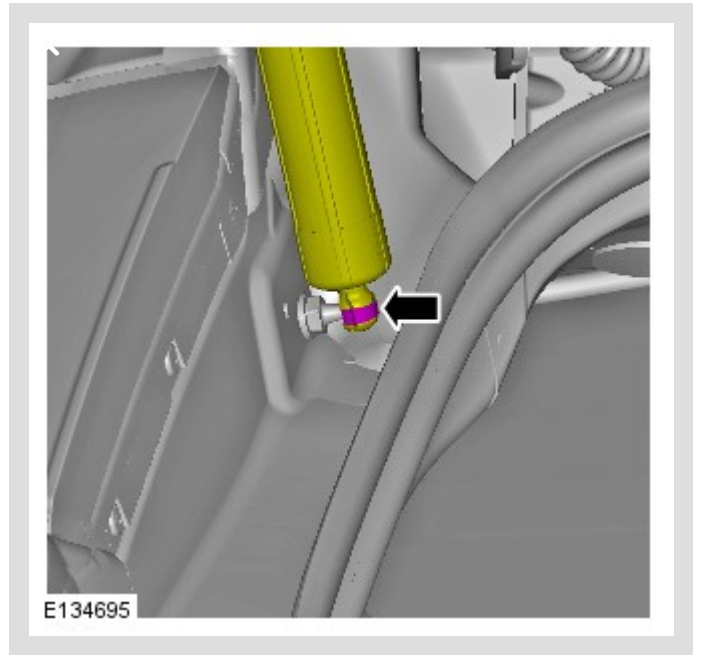

Install the fasteners from the powered tailgate strut on the body end.

#### 11

## **WARNING**:

This step requires the aid of another technician.

## △ NOTE:

Right-hand shown; left-hand similar.

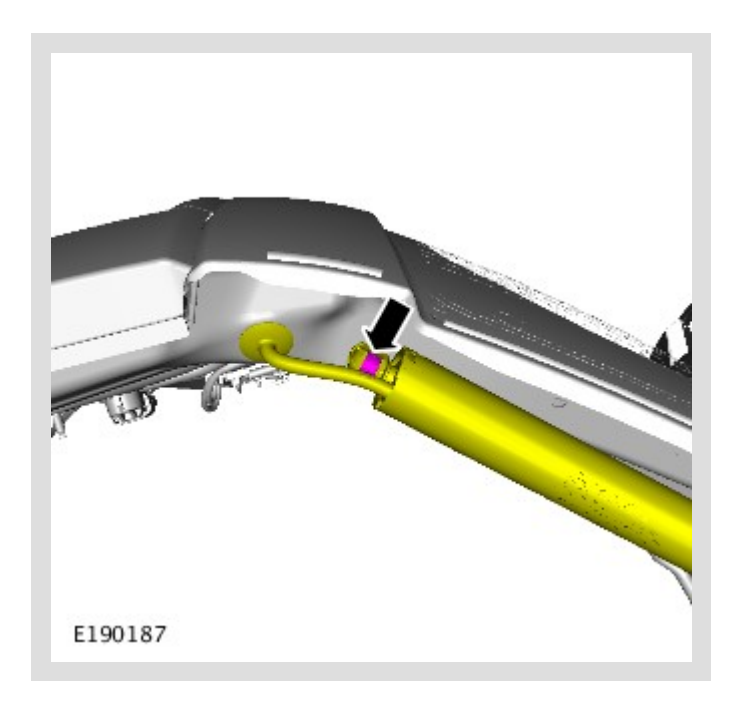

Install the fasteners from the powered tailgate strut on the tailgate end.

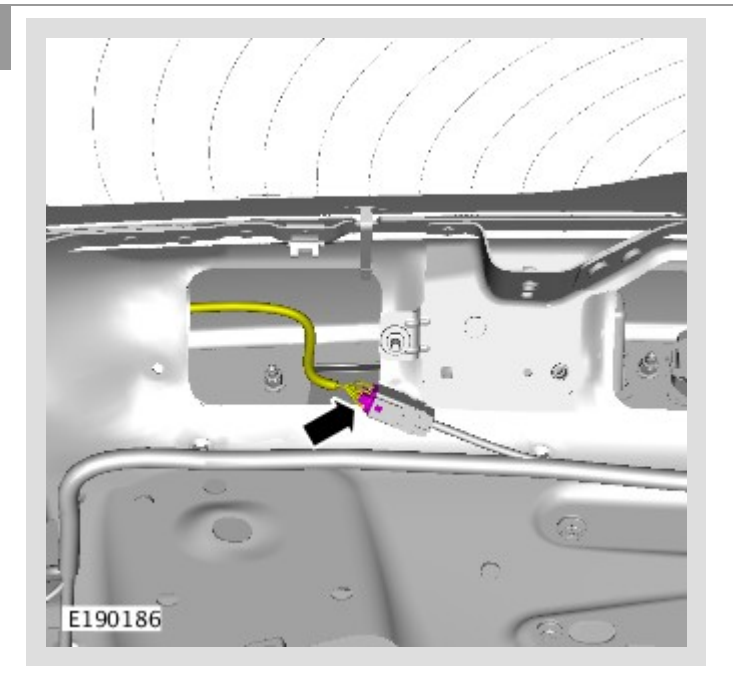

Install both powered tailgate strut connectors.

### 5

## △ NOTE:

Right-hand shown; left-hand similar.

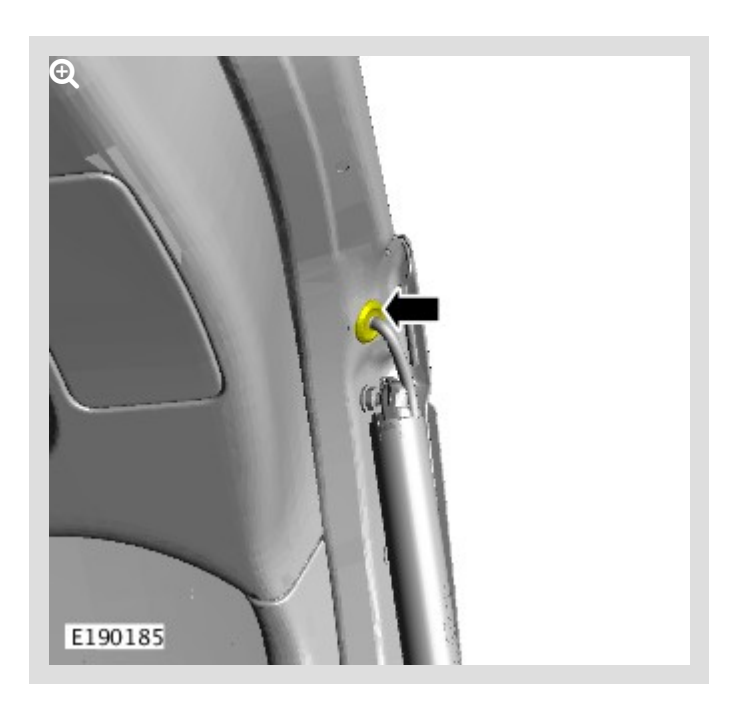

Install both grommets to the tailgate.

 Install the Tailgate Trim Panel (see TOPIx Workshop Manual section 501-05: Interior Trim and Ornamentation - Liftgate Trim Panel). Close the tailgate.

#### CALIBRATION PROCEDURE 'A': SDD

This Diagnostic Procedure is only for vehicles requiring the Jaguar Land Rover-approved diagnostic tool with Symptom Driven Diagnostics (SDD).

### CAUTIONS:

- A Jaguar Land Rover-approved Midtronics battery power supply must be connected to the vehicle startup battery during diagnosis / module programming.
- All ignition ON/OFF requests must be carried out. Failure to perform these steps may cause damage to control modules in the vehicle.
- Connect the Jaguar Land Rover-approved Midtronics battery power supply to the vehicle startup battery.

### 

The Jaguar Land Rover-approved diagnostic tool must be loaded with SDD152.03 Software Management Pack v288 (or later).

Connect the Jaguar Land Rover-approved diagnostic tool to the vehicle and begin a new session.

- <sup>3</sup> Follow all on-screen instructions, allowing the diagnostic tool to read the VIN, identify the vehicle, and initiating the data collect sequence.
- 4 If the hyperlink is not available:
  - **1** Select **Service Functions** from the Session Type screen.
  - 2 Select Run to perform the 'Body systems Tailgate/trunk calibration' option.
- Follow all on-screen instructions until the application completes successfully.

- **1** When all tasks are complete, go to the next Step.
- Exit the current session.
  - 1 Select the Session tab.
  - 2 Select the Close Session option.

7 Disconnect the diagnostic tool and battery power supply from the vehicle.

#### CALIBRATION PROCEDURE 'B': PATHFINDER

This Diagnostic Procedure is only for vehicles requiring the Jaguar Land Rover-approved diagnostic tool with PATHFINDER.

### CAUTIONS:

A Jaguar Land Rover-approved Midtronics battery power supply must be connected to the vehicle startup battery during diagnosis / module programming.

All ignition ON/OFF requests must be carried out. Failure to perform these steps may cause damage to control modules in the vehicle.

 Connect the Jaguar Land Rover-approved Midtronics battery power supply to the vehicle startup battery.

### △ NOTE:

The Jaguar Land Rover-approved diagnostic tool must be loaded with PATHFINDER version 140 (or later).

Connect the Jaguar Land Rover-approved diagnostic tool to the vehicle and begin a new session.

3

The Jaguar Land Rover-approved diagnostic tool will read the correct Vehicle Identification Number (VIN) for the current vehicle and automatically take the vehicle out of Transit mode if required.

Follow all on-screen instructions.

| 4 | Select | ECU | Diagn | ostics. |
|---|--------|-----|-------|---------|
|---|--------|-----|-------|---------|

### Select Rear Gate / Trunk Module [RGTM].

Select ECU Functions.

1 Follow all on-screen instructions until the application completes successfully.

**2** When all tasks are complete, go to the next Step.

#### Z Exit the current session.

1 If required, reset the vehicle to **Transit mode**.

2 Select the Exit icon.

Disconnect the diagnostic tool and battery power supply from the vehicle.